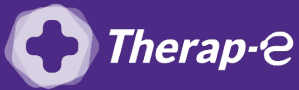

Ingénius (Saficard)

## **Comment puis-je facturer une téléconsultation ?**

## Pour télétransmettre en téléconsultation, la cotation en vigueur est :

- TCG (Médecins généralistes, sages-femmes depuis le 26 mars 2020) ;
- TC (Médecins spécialistes).

Pour ajouter l'acte de téléconsultation dans votre boitier, il faut :

- 1. **Ouvrir** Ingénius (touche F)
- 2. Dans le menu **"Configuration"** :
  - Choisir "Acte NGAP"
  - Cliquez sur **"Code X"**
  - Ajoutez un **"Code X"**
  - Ajoutez le code TC (à gauche) ou TCG (à droite) étape 1 à 7 selon votre cas

| Exemple pour TC (spécialiste) | Exemple pour TCG (généraliste) |
|-------------------------------|--------------------------------|
|                               |                                |
| Coefficient Min : 1,00        | Coefficient Min : 1,00         |
| Coefficient Max : 1,00        | Coefficient Max : 1,00         |
| Tarif avant date : 23 €       | Tarif avant date : 25 €        |
| Date : 27/03/2020             | Date : 27/03/2020              |
| Prix Min : 23 €               | Prix Min : 25 €                |
| Taux : 70 %                   | Taux : 70 %                    |
| Taux CRPCEN : 85%             | Taux CRPCEN : 85%              |
|                               |                                |

- 3. Il faut ensuite ajouter une séance type à votre boitier :
  - Cliquez sur la touche "F" de votre boitier
  - Cliquez sur "séances types"
  - Cliquez sur "Ajouter"
- 4. Séléctionnez **"Ajouter un acte NGAP" touche verte de votre boitier**
- 5. Positionnez-vous sur l'**acte TC** (spécialiste) ou **TCG** (généraliste) **c** touche verte
- 6. Validez le **coefficient c** touche verte
- 7. Saisir le **qualificatif de dépense** Ctouche verte
- 8. Saisir le **dépassement d'honoraires** (30 € de dépassement s'écrit 3000) **⊃** touche verte.
- 9. Saisir la majoration **c** touche verte
- 10. Touche verte à nouveau et sélectionnez "Valider la saisie" puis "enregistrez la séance"

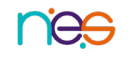